## 各種サービス(当座貸越 Web 申込サービス)

共通 (マスターユーザ、管理者ユーザのみ利用可)

・本マニュアルは各種お申込み・手続きサービスのうち、当座貸越 Web 申込サービスの利用にかかるマニュアルです。 ・ご利用いただけるのは、マスターユーザまたは管理者ユーザのみです。一般ユーザの場合、各種お申込み・手続き メニューが表示されませんのでご注意ください。

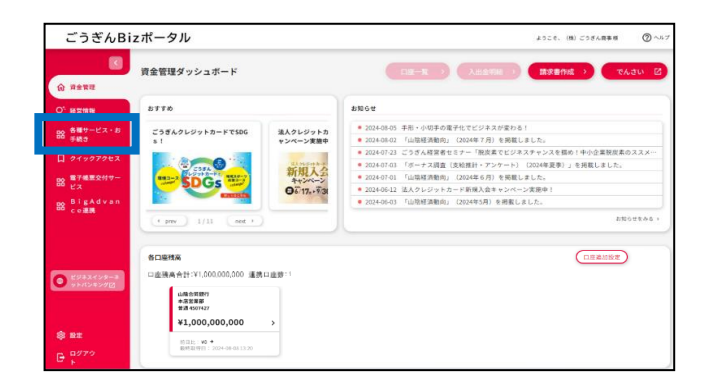

「各種サービス・お手続き」をクリックしてください。

| 各種サービス                                                                                                    |                                              |
|----------------------------------------------------------------------------------------------------|----------------------------------------------|
| 国産発館Web申込サービス (1)                                                                                                    | 8種お中込み・手続き 日                                 |
| ご笑的あるの「触覚風盛覚哉」の資格利用中込みがいただけます。 ラ<br>実行保健日の28歳日時までにお申込みください、お信入れにあたって<br>は形定の審査がございます。                                                                                                    | ごうぎんビジネスインターネットパンキングの各種お手続きなどがご<br>利用いただけます。 |
| 日期は155<br>第二日 1 日本 4年 4月 11日<br>11日 11日 11日 11日<br>11日 11日 11日<br>11日 11日<br>11日 11日<br>11日 11日<br>11日 11日<br>11日 11日<br>11日 11日<br>11日 11日<br>11日 11日<br>11日 11日<br>11日 11日<br>11日 11日<br>11日 11日<br>11日 11日<br>11日 11日<br>11日 11日<br>11日 | El uzto (Mera C)                             |
| お素植から10%にて着手申告された税務申告アータや電子納税証明書<br>を、電子ケータとして山焼き内御行に出まするケービスです。ご熟読<br>の書面特などに決算書のご提出方法の一つとしてご利用いただけま<br>す。                                                                                                    |                                              |

「当座貸越Web申込サービスの「利用する」をクリック してください。

※「詳細はこちら」をクリックすると、ホームページの ご案内ページにリンクします。

「回答新規作成」をクリックしてください。

| reader1 do20                                                                                         |                                                                                                    |                                                                           |                                 |                                                |                                                                                                    |                                                                                          |                                                                                                    |
|----------------------------------------------------------------------------------------------------|----------------------------------------------------------------------------------------------------|---------------------------------------------------------------------------|---------------------------------|------------------------------------------------|----------------------------------------------------------------------------------------------------|------------------------------------------------------------------------------------------|----------------------------------------------------------------------------------------------------|
| の中心内容                                                                                                | *                                                                                                    | 1                                                                         | 2                               | 3 4                                            | 5                                                                                                    | 6 7                                                                                      |                                                                                                    |
| 実行希望日                                                                                                |                                                                                                    |                                                                           | 9                               | 10 11                                          | 12                                                                                                    | 3 14                                                                                     |                                                                                                    |
|                                                                                                    | 入力現をクロ                                                                                                    | 15                                                                        | 16<br>23                        | 24                                             | 19 2                                                                                                    | 7 24                                                                                     | さされますので、実行希望日を選択ください。(実行希望日は、銀行営業日、かつ「申込                                                                                                    |
|                                                                                                    | 日の3営業日目以                                                                                                    | 29                                                                        | 30                              | 31                                             |                                                                                                    | . 20                                                                                     | The second second |
|                                                                                                    | 2022-05-25                                                                                                    |                                                                           |                                 |                                                | -                                                                                                    |                                                                                          |                                                                                                    |
|                                                                                                    |                                                                                                    | 本日                                                                        |                                 |                                                | 442                                                                                                    | en                                                                                       |                                                                                                    |
| <b>运济期</b> 出                                                                                         | ②須入力機をクリ、<br>道択願います。 銀                                                                                                    | シク                                                                        | する                              | とカレ                                            | ンダー                                                                                                    | が表                                                                                       | 示されますので、返済明日を選択してください。(「実行希望日から6ヶ月以内の日付」き<br>5、当初の契約に従い読み替えさせていただきます)                                                                                                    |
|                                                                                                    | 2022-08-25                                                                                                    |                                                                           |                                 |                                                |                                                                                                    |                                                                                          |                                                                                                    |
|                                                                                                    |                                                                                                    |                                                                           |                                 |                                                |                                                                                                    |                                                                                          |                                                                                                    |
| 金額                                                                                                   |                                                                                                    |                                                                           |                                 |                                                |                                                                                                    |                                                                                          |                                                                                                    |
|                                                                                                    | 23 100万円以                                                                                                    | 上1                                                                        | 0万                              | 円単位                                            | で入力                                                                                                    | くだ                                                                                       | さい。(入力単位:円)                                                                                                    |
|                                                                                                    |                                                                                                    |                                                                           |                                 |                                                |                                                                                                    |                                                                                          |                                                                                                    |
|                                                                                                    | 10,000,000                                                                                                    |                                                                           |                                 |                                                |                                                                                                    |                                                                                          |                                                                                                    |
| 資金使途                                                                                                 | 10.000,000<br>33 資金使途をさ<br>3 運転資金                                                                                                    | <ul> <li>選び</li> <li>設</li> <li>支払</li> </ul>                             | くだ資                             | さい。<br>金<br>日をご。                               | しかく                                                                                                    | ださい                                                                                      | 3. 編集券なご利用の場合は、「編集利用」とご入力でださい。※最貴当座貨業の契約名<br>いためないなどの場合においたなどの目的にいた。                                                                                                    |
| 資金使途<br>主な資金の支<br>義とビジネス                                                                             | 10,000,000<br>○ 運転資金 (<br>○ 運転資金 (<br>私先名、支払金額、<br>インターネット/C<br>○ () 例 ) 例 ごうき                                                                                                    | <ul> <li>選び</li> <li>支払</li> <li>支払</li> <li>キン</li> <li>(ん商</li> </ul>   | く荒資予定の事                         | さい。<br>金<br>代表ロI<br>1,000万                     | しかく<br>筆名義<br>i円、i                                                                                                    | ださい<br>が異か<br>5月10                                                                       | へ、護統的なご利用の場合は、「議続利用」とご入力ください。※読貨当座貨基の契約名<br>2を場合は、読貨当座貨基の契約名名を定義調以ます。<br>日交払 契約者 無ごうざんはなこ(名貴が異なる場合)                                                                                                    |
| 資金使途<br>主な資金の支<br>義とビジネス                                                                             | 10,000,000     資金使途を志     承転資金     承転資金     ス     な     な     な     な     な     な     な     な     な     な     な     な     な     な     な     な     な     な     な     な     な     な     な     な     な     な     な     な     な     な     な     な     な     な     な     な     な      な      な                                                                                                    | <ul> <li>選び</li> <li>支払</li> <li>支払</li> <li>(ん商</li> </ul>               | <<br>だ<br>資<br>デ<br>グ<br>の<br>事 | さい。<br>金<br>日をご。<br>代表ロI<br>1,000万             | しかく<br>室名算<br>i円、(                                                                                                    | ださし<br>が異か<br>5月10                                                                       | へ 譲続的なご利用の場合は、「諸統利用」とご入力ください、※就算当座資格の契約名<br>名を場合は、該背当座資格の契約名名を定義部以ます。<br>日来は、 契約者 何ごうざんはなこ(名高が異なる場合)                                                                                                    |
| 資金使途<br>主な資金の交<br>素をビジネス<br>「提出」オ<br>す。お申辺<br>コメント                                                   | 10,000,000                                                                                                    | 選び段払ン<br>売<br>た、<br>に                                                     | く開 予ク事 く<br>岸込                  | さい。<br>金<br>代表ロII<br>1,000万<br>入力内<br>日の翌      | 入力く<br>室名義<br>一円、(<br>容の<br>堂業                                                                                                    | ださ(<br>が異)<br>(月10)<br>確認(<br>日に!                                                        | ハ、製紙肉なご利用の場合は、「製具用」とご入力ください。※設置当度資産の契約名<br>とる場合は、設計当定資産の契約名を必要用します。<br>目支払、契約者 無ごうざんはなこ(名素が異なる場合)<br>書面になります。指述画面で「確定」ホタンを押すと申込手続きが完了しま<br>評行の担当者から連続させていただきます。                                                                                                    |
| 資金使途<br>主な資金の支<br>養とビジネス<br>「提出」オ<br>す。お申辺<br>コメント                                                   | 10,000,000           (回) 東金使途をえ           (回) 東転資金           (回) 東転資金           (回) 東京           (回) 朝) 朝ごうき           (回) 朝) 朝ごうき           (回) 朝) 朝ごうき           (回) 朝) 朝ごうき           (回) 朝) 朝ごうき           (四) 朝) 朝ごうき           (内) 朝(回) 「(回)」           (内) 南(国)のため                                                                                                    | <ul> <li>選び段払ン</li> <li>支払ン</li> <li>たん</li> </ul>                        | く開発グ事くと込                        | さい。<br>金<br>代表ロロ<br>1,000万<br>入力内<br>日の翌       | いかく変名義                                                                                                    | ださ(<br>が契約<br>5月10<br>曜辺)<br>日(こ!                                                        | 5. 編続的なご利用の場合は、「編続利用」とご入力ください。※融資当座資産の契約名<br>とな場合は、高鉄当座資産の契約名をと互相違います。<br>日支払、契約者 単ごうざんはなご(名素が異なる場合)<br>百匹なります。確認問題で「確定」ホタンを押すと申込手続きが完了しま<br>常行の担当者から連絡させていただきます。                                                                                                    |
| <ul> <li>資金使途</li> <li>主な資金の支</li> <li>美数ビジネス</li> <li>「提出」オ</li> <li>す。お申ジ</li> <li>コメント</li> </ul> | 10.000.000<br>(10.000,000)<br>(10.000,000)<br>(10.000,000,000)<br>(10.000,000,000)<br>(10.000,000,000,000)<br>(10.000,000,000,000,000,000)<br>(10.000,000,000,000,000,000,000,000,000,0                                                                                                    | <ul> <li>選び段払ン</li> <li>支キン</li> <li>た、</li> </ul>                        | < 置 予グ事 く 単                     | さい。<br>金<br>日をご<br>代表ロ<br>1,000万<br>入力内<br>日の翌 | 入力く<br>室名鏡<br>一円、(<br>容の)<br>営業                                                                                                    | ださ(<br>が異)<br>(月10)<br>廃認(<br>日に!                                                        | A. 顕純的なご利用の場合は、「細純利用」とご入力ください、※就算当座資格の契約名<br>なる場合は、 純貨当原資格の契約名そを定義部にすす。<br>日支払 契約者 同ごうざんはなこ(名高が異なる場合)<br>割面になります。確認面面で「確定」ホタンを押すと申込手続きが完了しま<br>習行の担当者から達施させていただきます。                                                                                                    |
| 資金使途<br>主な資金の支<br>養とビジネス<br>「提出」オ<br>す。お申辺<br>コメント                                                   | 10,000,000     「資金使速をご<br>運転資金 (<br>運転資金 (<br>払先名、支払金額、<br>インターネットバン<br>四、例、第こう意<br>継続利用<br>なうンを押していい<br>内容の確認のため                                                                                                    | <ul> <li>選びし、</li> <li>支</li> <li>キン</li> <li>た</li> <li>た</li> </ul>     | く 篇 予 グ 事 く 申 込                 | さい。<br>金<br>日をご、<br>1,000万<br>入力内              | 入力く<br>至名鏡<br>一円、(<br>客の<br>業                                                                                                    | ださい<br>が異り<br>10<br>唐辺(                                                                  | 5. 継続的なご利用の単合は、「撮続利用」とご入力ください。※説真当度資産の契約名<br>とる場合は、裁判当項資格の契約名を必要難します。<br>日交払、契約者 無ごうざんはなこ(名素が異なる場合)<br>電面になります。希定価面で「確定」ボタンを押すと申込手続きが完了しま<br>常行の担当者から連続させていただきます。                                                                                                    |
| 資金使途<br>主な資金の支<br>変<br>とビジネス<br>「提出」オ<br>す。お申込<br>コメント                                               | 10.000,000                                                                                                    | <ul> <li>選び段払ン</li> <li>支キン</li> <li>たい</li> </ul>                        | く胃予グ事くと                         | さい。<br>日をご、<br>1,000万<br>入力内<br>日の翌            | 入力く<br>室名鏡<br>一円、(<br>容の<br>営業                                                                                                    | ださ(<br>が異)<br>(5月10<br>唐(20)<br>日(こ)                                                     | A. 編続的なご利用の場合は、「編続利用」とご入力ください。※説真当座真純の契約名<br>25名号合は、和貴当座真純の契約名を定相違います。<br>日支払、契約者 年ごうざんはなご(名書が異なる場合)<br>自己になります。確認面面で「確定」ホタンを押すと申込手続きが完了しま<br>界行の相当者から連絡させていただきます。                                                                                                    |
| 費金使途<br>主な資金の支<br>賞とビジネス<br>「提出」オ<br>す。お申辺<br>コメント                                                   | <ul> <li>10.000,000</li> <li>画 新会使法を2</li> <li>画 新会使法を2</li> <li>画 新貞金 (1)</li> <li>基 新貞金 (1)</li> <li>(1)</li> <li>(1)</li> <l< td=""><td><ul> <li>選び</li> <li>支払ン</li> <li>支払ン</li> <li>たん</li> <li>たん、</li> </ul></td><td>く間 定の 、 と込</td><td>さい。<br/>金<br/>日をご、<br/>1,000万<br/>入力内<br/>日の翌</td><td><ul> <li>(力く<br/>室名翁)</li> <li>(円、1)</li> <li>(日、1)</li> <li>(日、1)</li></ul></td><td>ださ()<br/>が異<br/>()<br/>()<br/>()<br/>()<br/>()<br/>()<br/>()<br/>()<br/>()<br/>()<br/>()<br/>()<br/>()</td><td>A. 顕純的なご利用の場合は、「編純利用」とご入力ください。※脱貨当座資産の契約名<br/>とる場合は、脱貨当産資産の契約名名を記載します。<br/>日支払、契約者 無ごうざんはなこ(名素が異なる場合)<br/>国際になります。指定面面で「確定」ボタンを押すと申込手続きが完了しま<br/>習符の掲載者から連絡させていただきます。</td></l<></ul> | <ul> <li>選び</li> <li>支払ン</li> <li>支払ン</li> <li>たん</li> <li>たん、</li> </ul> | く間 定の 、 と込                      | さい。<br>金<br>日をご、<br>1,000万<br>入力内<br>日の翌       | <ul> <li>(力く<br/>室名翁)</li> <li>(円、1)</li> <li>(日、1)</li> <li>(日、1)</li></ul> | ださ()<br>が異<br>()<br>()<br>()<br>()<br>()<br>()<br>()<br>()<br>()<br>()<br>()<br>()<br>() | A. 顕純的なご利用の場合は、「編純利用」とご入力ください。※脱貨当座資産の契約名<br>とる場合は、脱貨当産資産の契約名名を記載します。<br>日支払、契約者 無ごうざんはなこ(名素が異なる場合)<br>国際になります。指定面面で「確定」ボタンを押すと申込手続きが完了しま<br>習符の掲載者から連絡させていただきます。                                                                                                    |
| 費金使途<br>主な資金の支<br>養とビジネス<br>「提出」オ<br>す。お申辺<br>コメント                                                   | <ul> <li>10.000,000</li> <li>200</li> <li>200</li> <li></li></ul>                                                                                                    | 選び 段 払ン 意<br>た 、 (                                                        | < 開 予 グ 事 く 単 込                 | さい。<br>金<br>日をご、<br>1,000万<br>入力内<br>日の翌       | 3.カ<<br>至名翁<br>(円、1)<br>容の<br>堂業                                                                                                    | ださ(<br>が異)<br>6月10<br>曜辺(<br>日に!                                                         | 5. 継続的なご利用の場合は、「撮続利用」とご入力ください。※脱貨当座現種の契約名<br>とる場合は、銀貨当座現都の契約名をと名類以ます。<br>日支払 契約者 用ごうざんはなご(名賞が異なる場合)<br>当面になります。確認面面で「確定」ボタンを押すと申込手続きが完了しま<br>符の担組者から連続させていただきます。                                                                                                    |
| 資金使速<br>主な資金の支<br>義とビジネス<br>「提出」オ<br>す。お申込<br>コメント                                                   | 10.000,000<br>■ 育会培達を2<br>● 連続資金 (<br>■ 通続資金 (<br>私名を、家仏会観、<br>インターネットして<br>■ 創) 制ごうき<br>単純形用<br>ペランを用していた。<br>やうンを用していた。                                                                                                    | 3選び 段 払ン 意<br>た に に に に に に に に に に に に に に に に に に に                     | < <p>&lt; 置 定 の 示 と と 込 </p>    | さい。<br>金<br>10をご、<br>1,000万<br>入力内<br>日の翌      | (力く<br>室名額)<br>一一一一一一一一一一一一一一一一一一一一一一一一一一一一一一一一一一一一                                                                                                    | ださ(<br>が異)<br>5月10<br>曜辺<br>日に!                                                          | A、譲続的なご利用の場合は、「諸終利用」とご入力ください、※設置当座資産の契約名<br>さる場合は、結算当算現態の契約名名を受其難します。<br>日支払、契約者 無ごうざんはなこ(名遣が異なる場合)<br>言葉になります。確認書面で「確定」水クンを押すと申込手続きが完了しま<br>評行の担当者から連絡させていただきます。                                                                                                    |

申込内容を入力し、「提出」をクリックしてください。 次の内容確認画面で「確定」をクリックすると申込手続 きが完了します。

| 項目       | 説明                    |
|----------|-----------------------|
| 実行希望日    | 入力欄をクリックしてください。カレンダーが |
|          | 表示されますので、実行希望日(銀行     |
|          | 営業日、かつ申込日の3営業日目以降     |
|          | の日付)を選択してください         |
| 返済期日     | 入力欄をクリックしてください。カレンダーが |
|          | 表示されますので、返済期日(実行希     |
|          | 望日から 6 ヶ月以内)を選択してくださ  |
|          | い<br>い                |
| 金額       | 100万円以上10万円単位で入力      |
|          | してください                |
| 資金使途     | 運転資金または設備資金のいずれかを     |
|          | 選択してください              |
| 主な資金の支払先 | 主な資金使途の詳細を入力してくださ     |
| 名、支払金額、  | い。継続的なご利用の場合は、「継続利    |
| 支払予定日など  | 用」と入力してください           |
| ーイスト     | 入力不要です                |

| 运行电阻目                                            |                                                                                                    |
|--------------------------------------------------|----------------------------------------------------------------------------------------------------|
|                                                  | 入力機をクリックするとカレンダーが表示されますので、実行希望日を選択ください。(実行希望日は、銀行営業日、かつ「申込日の<br>営業日日以降の日付」を選択難います。                                                                                                    |
|                                                  | 2022-05-25                                                                                                    |
| 废酒用日                                             |                                                                                                    |
|                                                  | 入力模をクリックするとカレンダーが表示されますので、返済期日を選択してください、(『実行希望日から6ヶ月以内の日付」を選 願います。結行体業日を選択された場合は、当初の契約に従い読み替えさせていただきます)                                                                                                    |
|                                                  | 2022-08-25                                                                                                    |
| 含料                                               |                                                                                                    |
|                                                  | 100万円以上10万円単位で入力ください。(入力単位:円)                                                                                                    |
|                                                  | 10,000,000                                                                                                    |
| 资金使济                                             |                                                                                                    |
|                                                  | 資金使途をお選びください。                                                                                                    |
|                                                  | ○ 運転資金 ○ 投資資金                                                                                                    |
|                                                  |                                                                                                    |
| 主な資金の<br>賞とビジネ                                   | ション<br>シュルネ、支払金額、支払予定日をご入力ください。譲続的なご利用の場合は、「譲続利用」とご入力ください。⇒融資当座調頼の契約8<br>スインターネットパンキングの代表口座名類が異なる場合は、譲貨当座資源の契約者をを記載調います。                                                                                                    |
| 主な資金の<br>賞とビジネ、                                  | 2015年、支払金額、支払予定日をご入りください、副説的なご利用の留合は、「副説利用」とご入りください、⇒融資当接資格の契約を<br>スインターネットバンキングの代表口提名提供用なな場合は、設計会評価構成の取得名を必定構成います。<br>40 M にごグルを服用、1000万円、6月10日支払、 新鮮市 MIござかよはなど(名表げ解なな場合)                                                                                                    |
| 主な資金の<br>賞とビジネ、                                  | 25氏名、支払合額、支払手定日をご入かください、編続的なご判断の知らは、「編紙利用」とご入かください、=設貨当時資格の契約を<br>スインターネットバンキングの代格口床在各が解なる場合は、総貨当時間積の契約者をおぼ属しれます。<br>例)株ごうざん概事、1,000万円、4月10日支払 契約者 株ごうざんはなこ(名貴が異なる場合)<br>総約料用                                                                                                    |
| 主な資金の)<br>直とビジネ.<br>「提出」<br>す。お申                 | 34.5.4. 支払金額、支払予定日をご入りください、副統約なご利用の借合は、「副純利用」とご入りください、=設売当時資格の契約を<br>スインターネットバンキングの代払口使名数が取なる場合は、認知当時損勢の契約者を名と認知します。<br>利) 悪ごうざん意事、1000万円。6月10日支払 契約者 無ごうざんはなご (名表が異なる場合)<br>総合利用<br>ポタンを押していただくと入力的容の描述回面になります。様認問題で (確定) ボクンを押すと申込手続きが完了しま<br>込み音の確認のため、申込日の翌辺菜日に労行の損益者から連絡させていただきます。                                                  |
| 主な資金の)<br>賞とビジネ、<br>「提出」<br>す。お申<br>コメント         | 34.5.4. 支払金額、支払予定日をご入りください、副統約なご利用の協会は、「副純利用」とご入りください、=設売当時資格の契約を<br>スインターネットバンキングの代払口使名称が取なる場合は、総約当時期後の契約者を名だ額します。<br>利) 風ごうび必要。1000万円。6月10日支払 契約者 風ごうざんはなご(名長が厚なる定額のます。<br>利) 風ごうび必要。1000万円。6月10日支払 契約者 風ごうざんはなご(名長が厚なる定額の)<br>総称用<br>ポクラを押していただくと入力的容の審認問題になります。確認問題で(審定)ポクシを押すと申込手続きが完了しま<br>込内容の確認のため、申込日の翌認業日に労行の損益者から連絡させていただきます。 |
| 主な資金の)<br>貧とビジネ、<br>「提出」<br>す。お申<br>コメント         | 24氏名、支払金額、支払予定日をご入りください、編続時点ご判用の回合は、「編紙利用」とご入りください、※設置当該資源政の契約を<br>スインターネットバンキングの代料口床名表が厚なる場合は、総計算定資料の取用名をお店舗取ります。<br>例)株ごうざん選事、1000万円、6月10日支払 契約者 株ごうざんはなこ(名表が異なる場合)<br>継続利用<br>水タンを押していただくと入力内容の確認回顧になります。確認回顧で「確定」ボタンを押すと申込手続きが完了しま<br>込件容の確認のため、申込日の型営業日に学行の指導者から連続させていただきます。                                                        |
| 主な資金の:<br>良とビジネ、<br>「提出」<br>す。お申<br>コメント         | 24.5.2、支払金額、支払予定日をご入りください、副説何なご利用の留合は、「副説利用」とご入りください、単語背当後資格の契約を<br>スインターネットバンキングの代品口能を貸所取なる場合は、副具有定当所はなごに置います。<br>40) 紙ごづき(ALBMA)、1000万円、6月10日支払、契約者 第ごうぎんはなご(名表が異なる場合)<br>総約用<br>水クンを押していただくと入力内容の確認面面になります。確認面面で「確定」ボクンを押すと申込予続きが完了しま<br>以内容の確認のため、申込日の空気業日に学行の担当者から連続させていただきます。                                                      |
| 主な資金の:<br>載とビジネ<br>「辺出」<br>す。お申<br>コメント          | 24.5.8、支払金額、支払予定日をご入りください。副説的なご利用の協会は、「副試利用」とご入りください。■設造当時資格の契約4<br>スインターネットパンキングの代格口能を裁が取なる場合は、脱発力能制的な財育をを足腐しいます。<br>利用にごさびく起募。1000万円。6月10日支払、 制約者 周ごうざんはなご(名貴が異なる場合)<br>総売利用<br>水クンを押していただくと入力的容の等認問題になります。得認問題で(確定)水クンを押すと申込手続きが完了しま<br>込件資の確認のため、申込日の翌回菜日に労行の提出者から連続させていただきます。                                                       |
| 主な音金の:<br>首とビジネ<br>「提出」<br>す。お中<br>コメント          | SL5名、支払金額、支払参求日をご入りください、編続的なご判用の価点は、「編紙利用」とご入りください、※設置当時資格の契約を<br>スインターネットバンキングの代払口使名類が厚なる場合は、総理当該指拠の契約者をおに認います。<br>約1 死ごうざん最多、1000万円。6月10日支払 契約者 第ごうざんはなご (名表が異なる場合)<br>総務利用<br>ポクラを押していただくと入力内容の構造画面になります。確認面面で (審定) ポクラを評すと申込手続きが完了しま<br>込内容の構造のため、申込日の翌辺菜日に学行の担当者から連絡させていただきます。                                                      |
| <u>まな</u> 着金の:<br>属とビジネ、<br>「辺出」<br>す。お中<br>コメント | 24.5名。交払金額、交払予定日をご入ったさい、副税用の定利用の協会は、「副税用用」とご入ったださい。※副貨幣除貨幣の契約を<br>スインターネットバンキングの代品口能を貸貯取なる場合は、副務労幣用ごう加くはなこ(名貴が買なる場合)<br>利 地にごうなくは多葉、1000万円。6月10日支払、 契約等 用ごうがくはなこ(名貴が買なる場合)<br>税利用<br>ポタンを押していただくと入力内容の確認面面になります。確認面面で(確定)ポタンを押すと申込予続きが完了しま<br>込内容の確認のため、申込日の翌回菜目に等行の相当費から遵給させていただきます。                                                    |

登録した内容をご確認いただき、「確定」をクリックしてく ださい。

完了画面が表示され、お手続き終了です。

お申込内容の確認のため、申込日の翌営業日に弊行担当者から連絡させていただきます。 なお、申込の取下げや申込内容の変更がある場合は、お取引店にご相談ください。